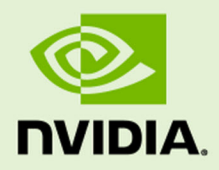

# JETSON TX1 DEVELOPER KIT

DG\_07976-001 | September 12, 2016

User Guide

# TABLE OF CONTENTS

| Jetson TX1 Developer Kit            | 4        |
|-------------------------------------|----------|
| Powering Up                         | 4        |
| Force Recovery Mode                 | 5        |
| Flashing the Boot Loader and Kernel | 5        |
| JetPack                             | 5        |
| JetPack Components                  | 6        |
| OS Images                           | 6        |
| Libraries                           | 6        |
| Developer Tools                     | ۰ ۵<br>7 |
| Downloading the Latest JetPack.     |          |
| Installing JetPack                  | 7        |
| Compiling                           | 16       |
| Running JetPack Samples             |          |
|                                     |          |
| United States                       |          |
| Calidua                             | 20       |
| Australia and New Zealand           | Z1<br>21 |
| lanan                               |          |
| Japan                               | 22<br>22 |
| Sillyapure                          | 2J<br>22 |
| Joulii Kolea                        |          |
| Taiwan<br>China                     | ZJ<br>24 |
|                                     |          |
| Legal Information                   | 26       |
|                                     |          |

# **Document Change History**

Document number: DA\_07976-001

| Version | Date               | Authors   | Description of Change                          |
|---------|--------------------|-----------|------------------------------------------------|
| 1.0     | February 15, 2016  | Leong Tan | Update for release 23.2                        |
| 1.1     | May 18, 2016       | Leong Tan | Applies to release 24.1. No change to content. |
| 1.2     | June 7, 2016       | mzensius  | Adds Singapore certification mark.             |
| 1.3     | September 12, 2016 | mzensius  | Applies to release 24.2. No change to content. |

**Note:** Apparent hyperlinks in this document are a legacy of the HTML version and may not operate as expected in the PDF version.

# Jetson TX1 Developer Kit

The NVIDIA<sup>®</sup> Jetson<sup>™</sup> TX1 Developer Kit is a full-featured development platform for visual computing. It is ideal for applications requiring high computational performance in a low power envelope. The Jetson TX1 Developer Kit is designed to get you up and running quickly; it comes pre-flashed with a Linux environment, includes support for many common APIs, and is supported by NVIDIA's complete development tool chain. The board exposes many standard hardware interfaces, enabling a highly flexible and extensible platform.

For software updates and the developer SDK supporting your OS image and host development platform, go to:

#### http://developer.nvidia.com/embedded-computing

The SDK includes an OS image for you to load onto your device, developer tools, supporting documentation, and code samples to help you get started.

Individual development efforts vary and may result in modifications to the system configuration. NVIDIA recommends that you begin with the basic system configuration (as shipped) to ensure proper system operation prior to any further development.

### Prerequisites

- A Jetson TX1 Developer Kit
- Your Jetson TX1 carrier board must be cabled as follows:
  - USB peripherals such as a keyboard and mouse, a USB hub (not included in the Developer Kit) must be connected to the USB port on the carrier board.
  - An Ethernet cable is plugged into the on-board Ethernet port.
  - An HDMI cable connects the carrier board to an external HDMI display.
  - (Optional for advanced users, not included in the Developer Kit) A serial cable is plugged into the serial port on the carrier board, and connected to your host either directly or via serial-to-USB converter. The serial lines are exposed on the expansion connector and require a standard TTL-to-RS232 converter (refer to product documentation for the expansion header signals).

### Powering Up

- 1. Connect a USB keyboard to the USB Type A connector of your device.
- 2. Connect an HDMI-compatible display to the HDMI connector on your device.
- 3. Connect the AC adapter supplied in your kit to the power connector of your device. Use the supplied AC adapter since it is appropriately rated for your device.
- 4. Plug the power adapter into an appropriately rated electrical outlet.

The system should power on. If not, press and release the power button on the device.

#### Notes:

- At room temperature and typical workloads, the fan does not turn on.
- On the Jetson TX1 developer kit, if there is no serial device attached and driving the 2x20 connector J21 pin 10, there can be noise on this input to the Tegra serial terminal. This noise can cause an interruption of the L4T boot process specifically in U-Boot. If you have an issue booting the system or as a preventative

measure, please add a jumper across J21 pins 9 and 10. This terminates the input and prevents noise. Alternatively, connecting a serial device (such as a TTL-to-RS232 converter) drives the relevant signal and prevents the issue.

5. When prompted, enter ubuntu for both the user name and password.

### Force Recovery Mode

To update your system, you must be in Force USB Recovery Mode so that you can transfer system software to the Jetson TX1 module. When in Force USB Recovery Mode, you are able to update system software and write to the boot loader, boot configuration table (BCT), and write partition configuration to the device.

**Note**: For OS-specific instructions when updating system software on your Jetson TX1, see the Developer SDK documentation.

### To place system in Force USB Recovery Mode

- 1. Power down the device. If connected, remove the AC adapter from the device. The device **must** be powered OFF, and **not** in a suspend or sleep state.
- 2. Connect the Micro-B plug on the USB cable to the Recovery (USB Micro-B) Port on the device and the other end to an available USB port on the host PC.
- 3. Connect the power adapter to the device.
- 4. With the system powered on:
  - Press and hold the RECOVERY FORCE button.
  - While depressing the RECOVERY FORCE button, press and release the RESET button.
  - Wait 2 seconds and release the RECOVERY FORCE button.

## Flashing the Boot Loader and Kernel

For information about flashing the Boot Loader and Kernel, see the Getting Starting chapter in the *NVIDIA Tegra Linux Driver Package Development Guide*.

## JetPack

The NVIDIA<sup>®</sup> Jetson<sup>™</sup> Development Pack (JetPack) is an installer that automates installation of a development environment for the NVIDIA Jetson Embedded Platform, and makes it easy to flash your Jetson system with the latest OS images. JetPack includes host and target tools, APIs, and packages (middleware, samples, and documentation including help for compiling samples) to enable you to jumpstart your environment and begin developing.

### Supported Host Operating Systems

• Ubuntu Linux x64 (v14.04)

Note: At least 10 GB of disk space is required for the complete installation of JetPack TX1.

### Target Platform Requirements

- Jetson Tegra Developer Kit
- Connected as follows:

- An USB Micro-B cable connecting the Jetson system to your Linux host for flashing.
- (Not included in the Developer Kit) To connect USB peripherals such as a keyboard, mouse, and [optional] USB/Ethernet adapter (for network connection), a USB hub must be connected to the working USB port (J1C2 USB2) on the Jetson system.
- An HDMI cable is plugged into the Jetson system HDMI port, which is connected to an external HDMI display.
- An Ethernet cable is plugged into the on board Ethernet port.

### JetPack Components

JetPack includes host (Ubuntu Desktop) and target (Jetson) development tools, APIs, and packages (OS images, tools, middleware, samples, and documentation) for developing on the NVIDIA Jetson Embedded platform.

### OS Images

JetPack includes a sample file system derived from Ubuntu.

### Libraries

JetPack includes the following libraries:

- CUDA Toolkit for Ubuntu (with cross-development support)
- CUDA Toolkit for L4T
- OpenCV for Tegra
- VisionWorks (for more information, see <a href="https://developer.nvidia.com/embedded/visionworks">https://developer.nvidia.com/embedded/visionworks</a>)

#### **Developer Tools**

JetPack includes the following developer tools:

#### Tegra Graphics Debugger

A console-grade tool that allows you to debug and profile OpenGL ES 2.0, OpenGL ES 3.0, OpenGL ES 3.1, OpenGL 4.3, OpenGL 4.4 and OpenGL 4.5, enabling game and graphics developers to get the most out of Tegra.

For more information, see:

https://developer.nvidia.com/tegra-graphics-debugger

### Tegra System Profiler

A multi-core CPU sampling profiler that provides an interactive view of captured profiling data, helping improve overall application performance.

For more information, see:

https://developer.nvidia.com/tegra-system-profiler

#### PerfKit

A software library that provides access to OpenGL driver and GPU hardware performance counters.

For more information, see:

https://developer.nvidia.com/nvidia-perfkit

### **Samples**

NVIDIA GameWorks OpenGL samples are located at:

http://developer.nvidia.com/gameworks-opengl-samples

### Downloading the Latest JetPack

• The latest version of Jetson is available in the NVIDIA Embedded Developer Zone at:

https://developer.nvidia.com/jetson-development-pack

• All available JetPack downloads can be found at:

https://developer.nvidia.com/jetpack-archive

### Installing JetPack

You must have downloaded the latest JetPack version, jetpack-\${VERSION}.run. \${VERSION} refers to the version string for your installer.

1. Add execute permissions for jetpack-\${VERSION}.run:

chmod +x jetpack-\${VERSION}.run

2. Run jetpack-\${VERSION}.run in a terminal.

| 😑 🗉 JetPack L4T 2.0 |                           |
|---------------------|---------------------------|
|                     | JetPack L4T 2.0 Installer |
| PVIDIA.             | Install JetPack L4T 2.0   |
|                     | < Back Next > Cancel      |

3. Next, the JetPack installer will indicate the installation directory.

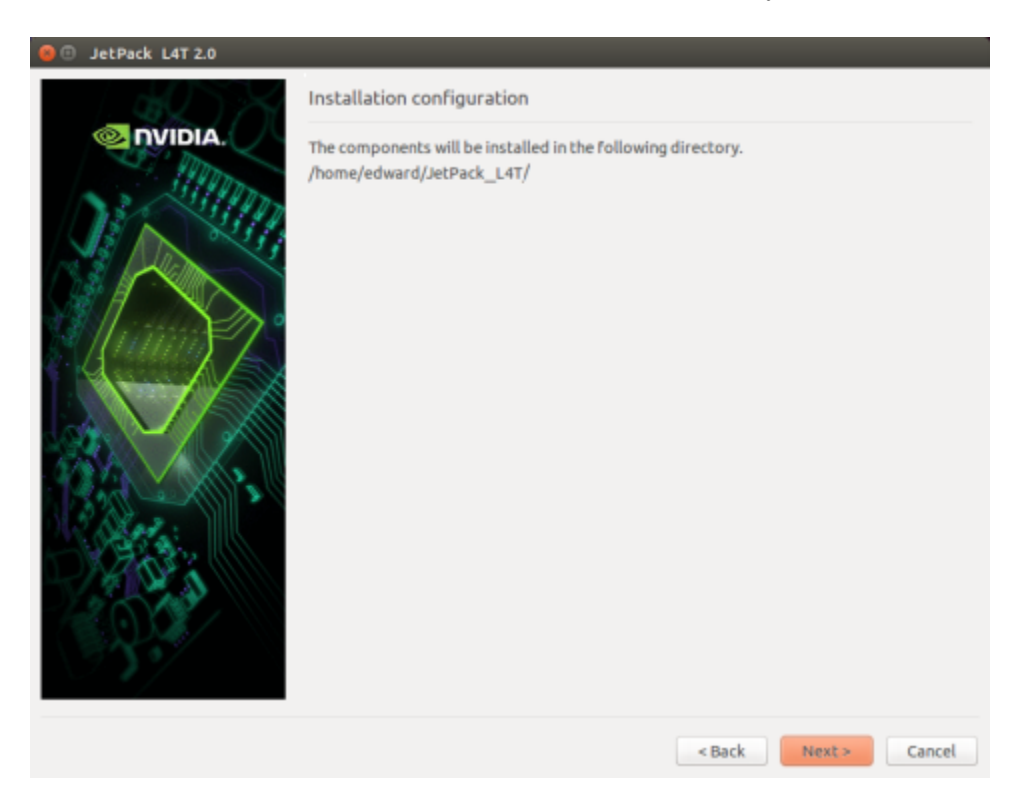

4. The JetPack installer will pop up a window to ask for sudo permission to use during the installation process; you must enter your sudo password.

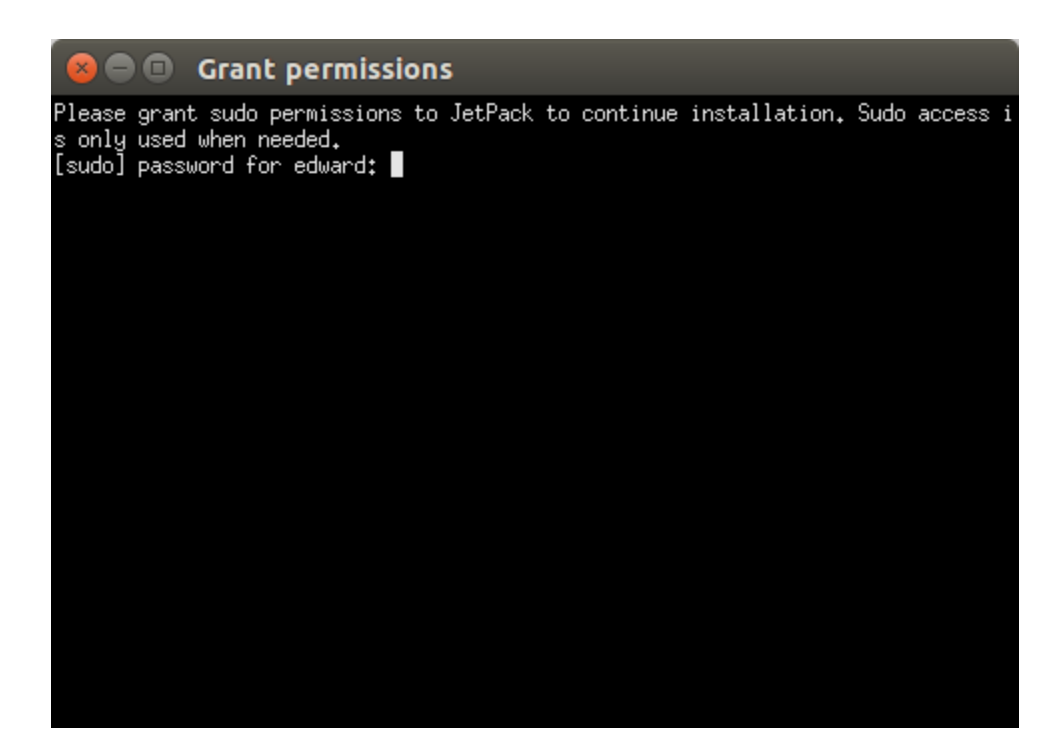

5. The Component Manager opens, which allows you to customize the components to install. Select the Jetson Developer Kit you are developing for to customize the installation components to install. Jetson TK1 Developer Kit and Jetson TX1 Developer Kit support are available.

Note: Select Compile Samples to have JetPack automatically compile all samples.

|                                 | Current | Action               | Progress |
|---------------------------------|---------|----------------------|----------|
| 7 Common                        |         | install              |          |
| Tegra Graphics Debugger         |         | install 2.1.15301    |          |
| Tegra System Profiler           |         | install 2.5.20151126 |          |
| <ul> <li>VisionWorks</li> </ul> |         | install              |          |
| Install VisionWorks on Host     | -       | install 1.0.25       |          |
| Install VisionWorks Docum       | -       | install 1.0.25       |          |
| OpenCV4Tegra on Ubunutu 1       | -       | install 2.4.12.3     |          |
| GameWorks Samples               | -       | install 2.11         |          |
| Documentation                   | -       | install 2.0          |          |
| For Jetson TX1                  |         | install              |          |
| Linux for Tegra X1              |         | install              |          |
| Linux for Tegra X1 OS           | -       | install 23.1.1       |          |
| File System                     | -       | install 23.1.1       |          |
| CUDA Toolkit for Ubuntu 14.04   | -       | install 7.0.71       |          |
| Post Install                    |         | install              |          |
| Flash OS                        | -       | install 23.1.1       |          |
| CUDA Toolkit for L4T            | -       | install 7.0.71       |          |
| Compile GameWorks Samp          | -       | install 2.11         |          |
| Compile CUDA Samples            | -       | install 7.0.71       |          |
| PerfKit                         | -       | install 4.5.0        |          |
| cuDNN Package                   | -       | install v4           |          |
| OpenCV for Tegra                |         | install 2.4.12.3     |          |

6. Accept the license agreement for the selected components.

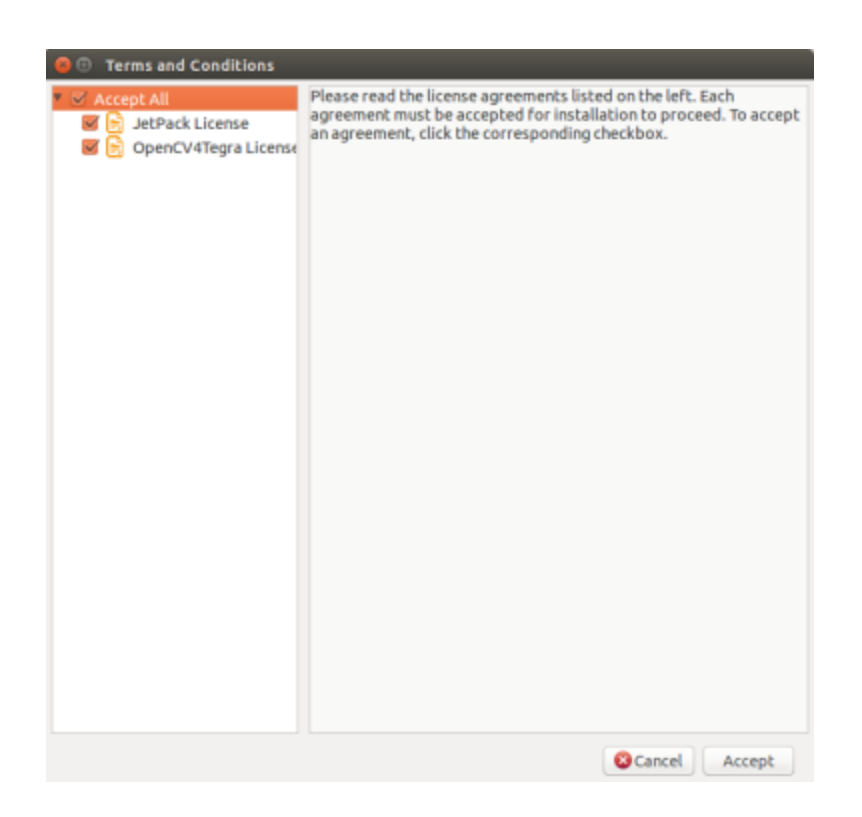

7. The component manager proceeds with the installation. Once the host installation steps are completed, a message displays that lists the components specified (the components to be installed on the target are listed here, but have not been installed yet).

| 😣 💷 Host Installation Complete                                                                                                    |             |
|----------------------------------------------------------------------------------------------------|-------------|
| The following components are installed:<br>Common<br>+Tegra Graphics Debugger 2.1.15301<br>+Tegra System Profiler 2.5.20151126<br>+GameWorks Samples 2.11<br>+Documentation 2.0<br>For Jetson TX1<br>Linux for Tegra X1<br>+Linux for Tegra X1 OS 23.1.1<br>+File System 23.1.1<br>+CUDA Toolkit for Ubuntu 14.04 7.0.71<br>Post Install<br>+Flash OS 23.1.1<br>+CUDA Toolkit for L4T 7.0.71<br>+Compile GameWorks Samples 2.11<br>+Compile GameWorks Samples 2.11<br>+Compile CUDA Samples 7.0.71<br>+PerfKit 4.5.0<br>+cuDNN Package v4<br>+OpenCV for Tegra 2.4.12.3<br>+Install VisionWorks for Target 1.0.25<br>For Jetson TK1<br>Post Install<br>+PerfKit 4.5.0 |             |
| (                                                                                                    | <b>«</b> ок |

8. If you de-selected **Flash OS**, you must enter the IP address, user name, and password to set up an ssh connection to the target device.

| 😝 🗉 Jet Pack L4T 2.0 |                                                                  |
|----------------------|------------------------------------------------------------------|
|                      | Device Information - Jetson TK1                                  |
|                      | Please enter IP address, user name and password to login device. |
|                      | User Name                                                        |
|                      | Password                                                         |
| - Con                |                                                                  |
| 3.                   |                                                                  |
|                      | < Back Next > Cancel                                             |

- After you enter the required information and click **Next**, JetPack installs the components on the target device.
- 9. If you selected **Flash OS**, you must select the network layout for your specific environment.

| 🙆 Setup   |                                                                                                    |
|-----------|----------------------------------------------------------------------------------------------------|
|           | Network Layout                                                                                         |
|           | Please select the network layout.                                                                      |
| as siller | <ul> <li>Device access Internet via router/switch</li> </ul>                                           |
|           | Router The Internet                                                                                    |
|           | Device                                                                                                 |
|           | <ul> <li>Device get IP assigned by DHCP server on host and access internet via host machine</li> </ul> |
|           | The Internet<br>Network Interface                                                                      |
| A Barris  | Card 1                                                                                                 |
| - Carol   |                                                                                                    |
|           | Card 2                                                                                                 |
| 121/      |                                                                                                    |
|           |                                                                                                    |
|           | < Back Next > Cancel                                                                                   |

10. If you selected the **Device access Internet via router/switch** layout, you must select which interface to use for Internet access.

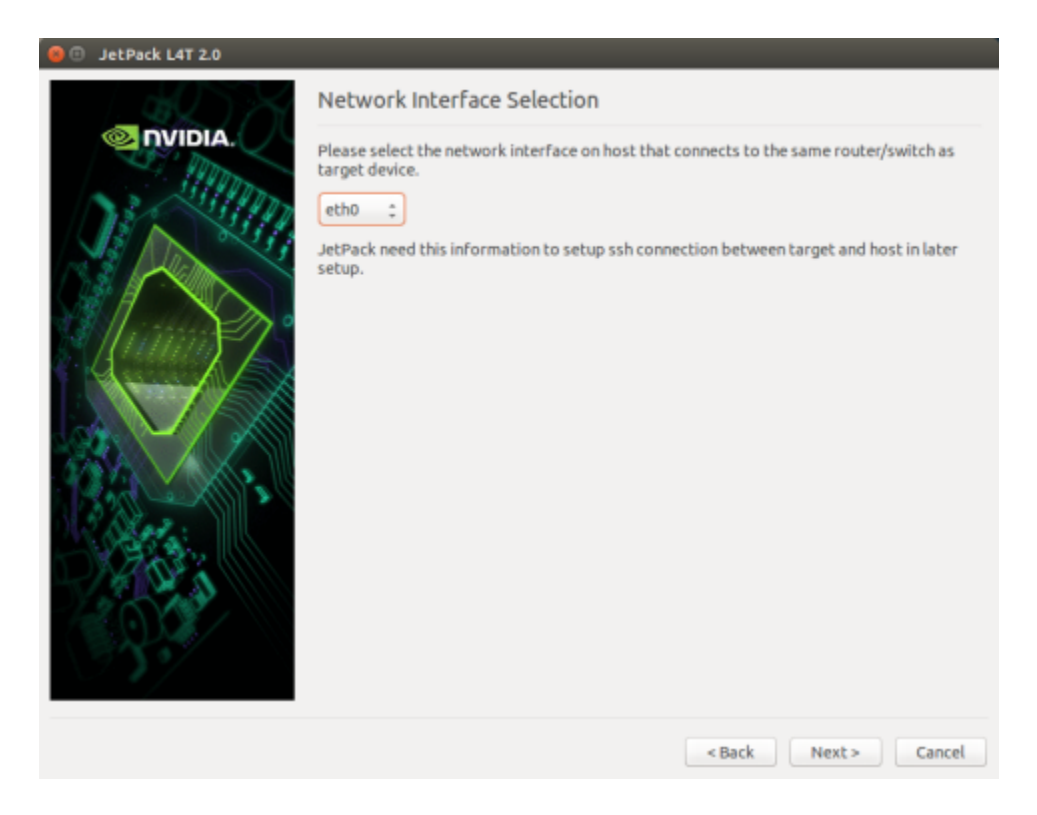

11. If you selected the **Device get IP assigned by DHCP server on host and access Internet via host machine** layout, you must select which interface to use for Internet access and which to use for the target interface.

| Setup   |                                                                                                    |
|---------|----------------------------------------------------------------------------------------------------|
|         | Network Interface Selection                                                                                                    |
| NVIDIA. | Please select the network interface respectively.<br>Internet Interface eth0 :<br>Target Interface eth1 :<br>JetPack will do system level configurations for you:<br>- Set up DHCP server on selected "Target Interface"<br>- Configure network settings so that target can access the Internet via "Internet Interface"<br>- JetPack will update /etc/dhcp/dhcpd.conf file. Before update, the original dhcpd.conf<br>file will be saved as /etc/dhcp/dhcpd.conf.nvbak.[xxx] file. [xxx] are three digits.<br>- Similarly, JetPack will also update /etc/default/isc-dhcp-server and /etc/network<br>/interfaces files |
|         | <back next=""> Cancel</back>                                                                                                    |

12. A pop-up window displays instructing you to put your device into Force USB Recovery Mode to flash the OS.

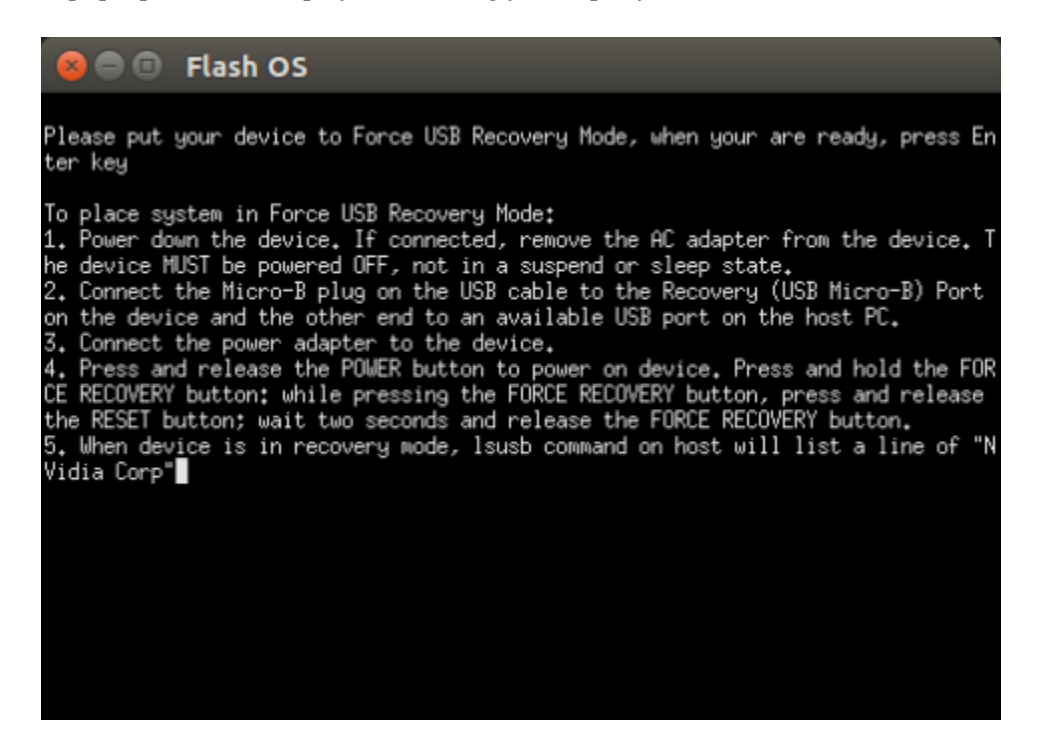

13. When prompted, install components on the specific target machine, and compile the samples.

| 😑 🕕 JetPack L4T 2.0 |                                                                                                    |
|---------------------|----------------------------------------------------------------------------------------------------|
|                     | Post Installation Jetson TX1                                                                                                    |
|                     | Post Installation Jetson TX1<br>Following actions will be performed at this stage.<br>- Flash OS to TX1 device<br>- Push and install CUDA on target<br>- Push and install OpenCV4Tegra on target<br>- Push and install PerfKit on target<br>- Cross-compile GameWorks samples and push to target<br>- Cross-compile CUDA samples and push to target |
|                     | < Back Next > Cancel                                                                                                    |
|                     |                                                                                                    |

14. After the post installation tasks are completed, the installation is complete.

| 😝 🗉 JetPack L4T 2.0 |                                         |
|---------------------|-----------------------------------------|
|                     | Installation Complete                   |
|                     | The JetPack L4T 2.0 has been installed. |
|                     | Open Readme File                        |
|                     | Remove downloaded files                 |
|                     | < Back Finish Cancel                    |

### Compiling

JetPack automatically compiles all samples if Compile Samples is checked during the components selection.

• If you selected CUDA components, CUDA samples are located at:

```
<JetPack_Install_Dir>/NVIDIA_CUDA-<version>_Samples
```

You can recompile the samples by running:

```
OPENMPDIR=/usr/arm-linux-gnueabihf/lib EXTRA_LDFLAGS=--unresolved-symbols=ignore-
in-shared-libs ARMv7=1 GCC=arm-linux-gnueabihf-g++ make
```

• If you selected GameWorks OpenGL samples, GameWorks OpenGL samples are available at:

<JetPack Install Dir >/GameWorksOpenGLSamples

You can cross compile them by running the make command under the following subfolder:

samples/build/linux-arm32

### Running JetPack Samples

The CUDA samples directory is copied to the home directory on the device by JetPack. The built binaries are in the following directory:

/home/ubuntu/NVIDIA CUDA-<version> Samples/bin/armv71/linux/release/gnueabihf/

Run the samples at the command line or by double-clicking on them in the file browser. For example, when you run the oceanFFT sample, the following screen is displayed.

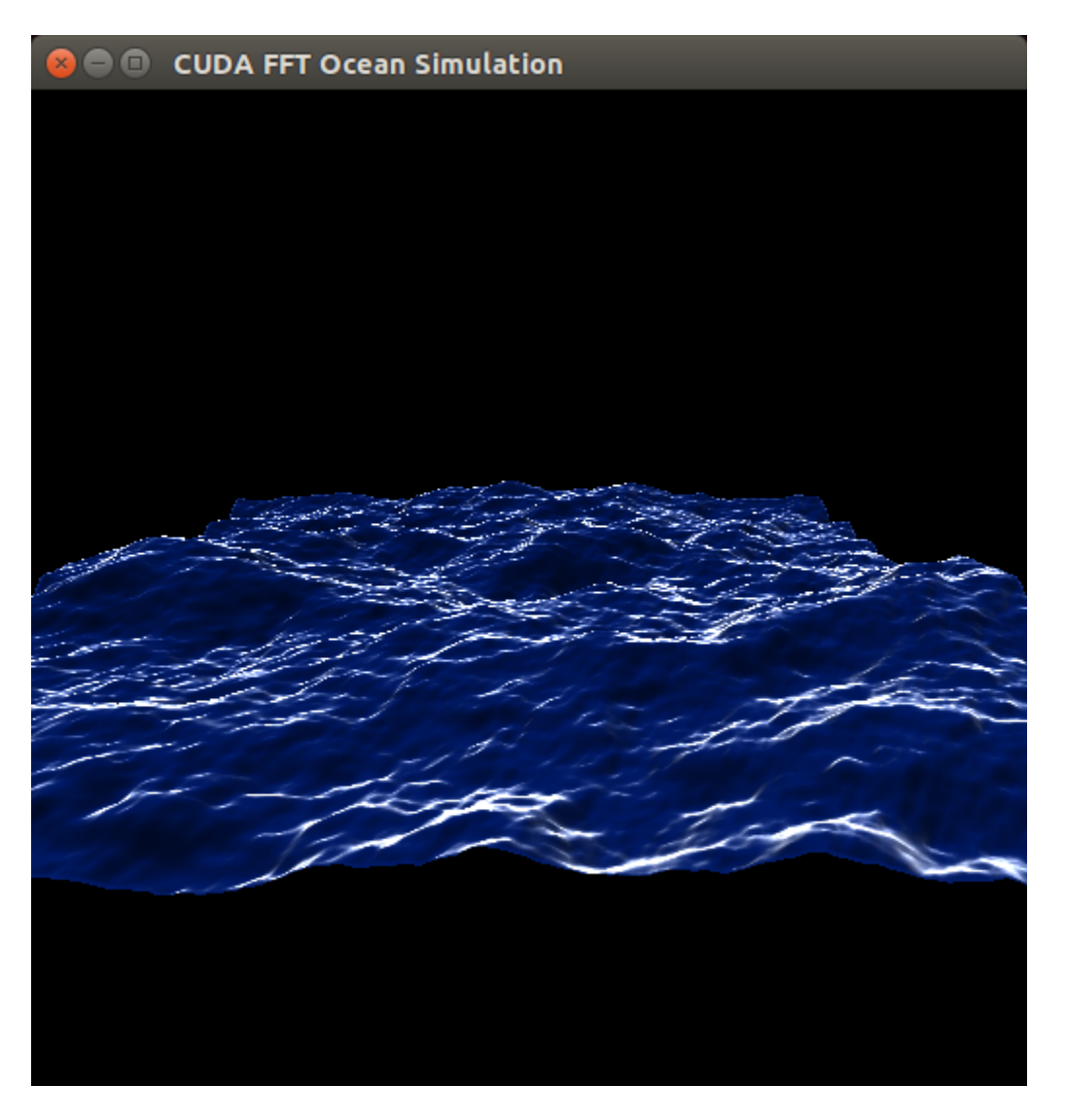

GameWorks OpenGL samples are copied to the home directory on the device. The built binaries are located in the following directory:

/home/ubuntu/GameWorksOpenGLSamples/samples/bin/linux-arm32

Run the samples at the command line or by double-clicking on them in the file browser. For example, when you run FeedbackParticlesApp, you see smoke particles rising.

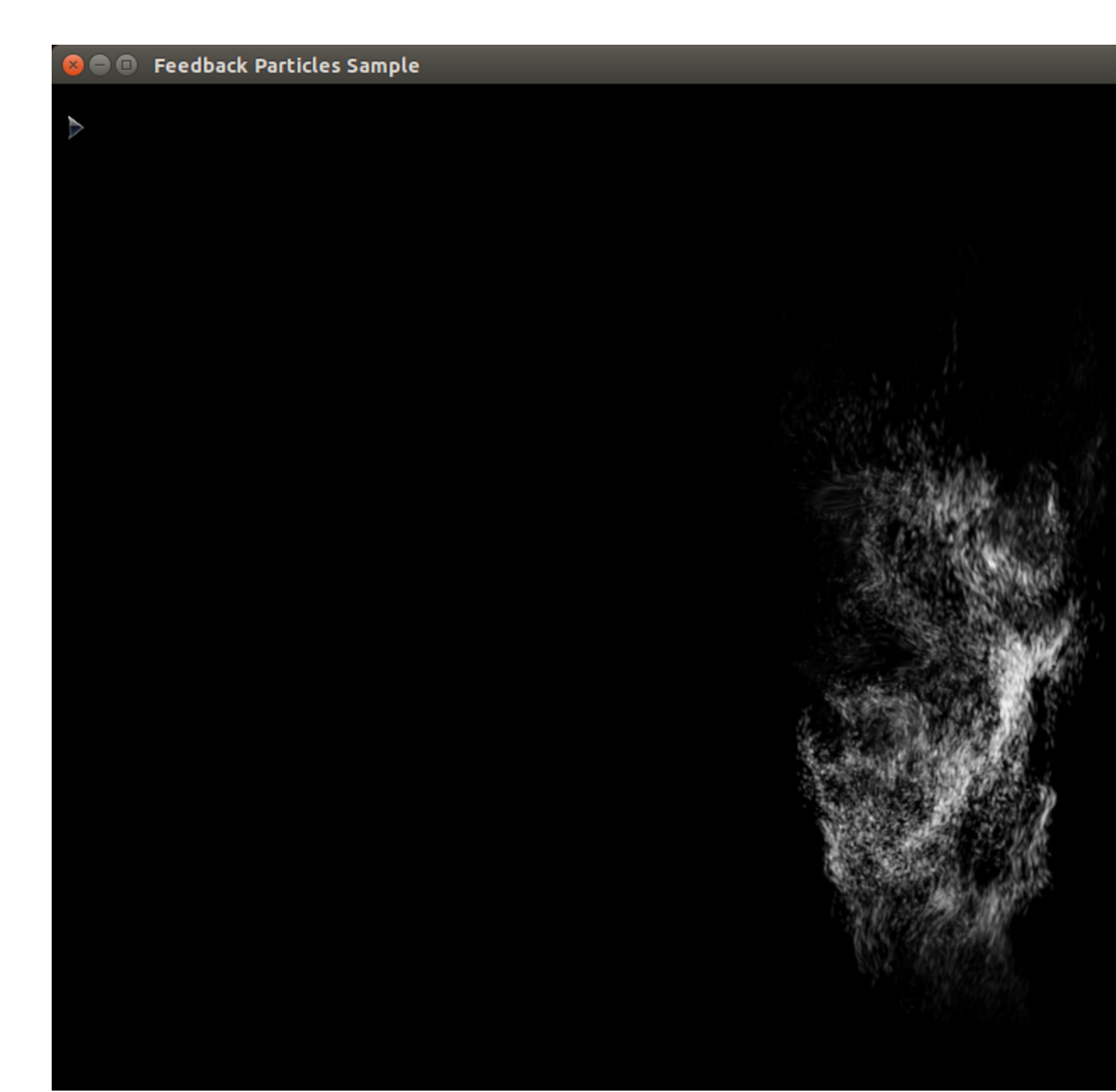

## Compliance

The NVIDIA<sup>®</sup> Jetson TX1 Developer Kit is compliant with the regulations listed in this section. Compliance marks, including the FCC and IC ID numbers, can be found at <u>http://developer.nvidia.com/embedded-computing</u>

### **United States**

Federal Communications Commission (FCC)

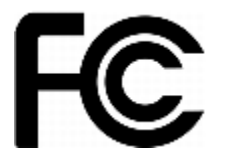

### FCC ID: VOB-P2180

This device complies with part 15 of the FCC Rules. Operation is subject to the following two conditions: (1) this device may not cause harmful interference, and (2) this device must accept any interference received, including any interference that may cause undesired operation of the device.

This equipment has been tested and found to comply with the limits for a Class B digital device, pursuant to Part 15 of the FCC Rules. These limits are designed to provide reasonable protection against harmful interference in a residential installation. This equipment generates, uses and can radiate radio frequency energy and, if not installed and used in accordance with the instructions, may cause harmful interference to radio communications. However, there is no guarantee that interference will not occur in a particular installation.

If this equipment does cause harmful interference to radio or television reception, which can be determined by turning the equipment off and on, the user is encouraged to try to correct the interference by one or more of the following measures:

- Reorient or relocate the receiving antenna.
- Increase the separation between the equipment and receiver.
- Connect the equipment into an outlet on a circuit different from that to which the receiver is connected.
- Consult the dealer or an experienced radio/TV technician for help.

**FCC Warning:** The FCC requires that you be notified that any changes or modifications to this device not expressly approved by the manufacturer could void the user's authority to operate the equipment. Only those antennas with same type and lesser/equal gain filed under this FCC ID number can be used with this device.

Caution: Within the 5.15 to 5.25 GHz band (5 GHz radio channels 34 to 48) this device is restricted to indoor operations to reduce any potential for harmful interference to co-channel Mobile Satellite System (MSS) operation

### **RF** Radiation Exposure Statement

This equipment complies with FCC RF radiation exposure limits set forth for an uncontrolled environment. This equipment should be installed and operated with a minimum distance of 20 centimeters between the radiator and your body.

Underwriters Laboratories (UL)

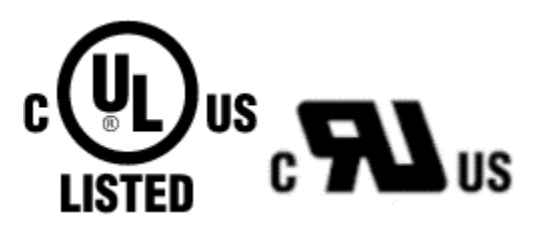

I.T.E E204896

### Canada

Industry Canada (IC)

IC: 7361A-P2180

### CAN ICES-3(B)/NMB-3(B)

This device complies with *Industry Canada's licence-exempt RSSs* of the Industry Canada Rules. Operation is subject to the following two conditions:

- 1. This device may not cause interference.
- 2. This device must accept any interference, including interference that may cause undesired operation of the device.

This radio transmitter has been approved by Industry Canada to operate with specific antennas. The use of other antenna types and/or higher gains indicated in the filing are strictly prohibited.

Operation of this device in the 5150–5250 MHz is restricted to indoor use to reduce the potential for harmful interference to co-channel mobile satellite systems.

Ce dispositif est conforme à la norme RSS-247 d'Industrie Canada applicable aux appareils radio exempts de licence. Son fonctionnement est sujet aux deux conditions suivantes: (1) le dispositif ne doit pas produire de brouillage préjudiciable, et (2) ce dispositif doit accepter tout brouillage reçu, y compris un brouillage susceptible de provoquer un fonctionnement indésirable.

L'émetteur radio a été approuvé par Industrie Canada pour fonctionner avec des antennes spécifiques. L'utilisation d'autres types d'antennes et / ou gain plus élevé indiqué dans le dépôt de matériel est strictement interdite.

Dans la bande de fréquences 5150-5250 MHz, les opérations sont limitées à une utilisation intérieure pour éviter des interférences avec les communications par satellite.

### **RF Radiation Exposure Statement:**

Jetson Dev Kit has been tested and complies with IC RSS 102 RF radiation exposure limits set forth for an uncontrolled environment when used with the NVIDIA accessories supplied or designated for this product. To satisfy IC exposure requirements, a separation distance of at least 20 cm must be maintained between the antenna of this device and persons during device operation. The use of any other accessories may not ensure compliance with IC RSS 102RF exposure guidelines.

### Déclaration d'exposition aux radiations:

Le Jetson TX1 Developer Kit a été testé conformément aux normes d'exposition d'émission RF de la IC RSS 102 pour un environnement non contrôlé lors d'utilisation avec les accessoires fournis ou recommandés par NVIDIA. Pour satisfaire aux exigences d'exposition IC, une distance d'au moins 20 cm doit être maintenue entre l'antenne de cet appareil et des personnes pendant le fonctionnement de l'appareil. L'utilisation d'accessoires autres que ceux recommandés par NVIDIA ne garantit pas la compatibilité avec les normes d'émission RF de la IC RSS 102.

## **European Union**

European Conformity; Conformité Européenne (CE)

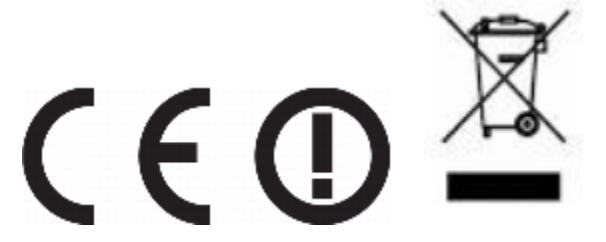

This device bears the CE mark and class-2 identifier in accordance with Directive 1999/5/EC.

This device complies with the following directives:

- R&TTE Directive for radio equipment
- Low Voltage Directive for electrical safety
- RoHS Directive for hazardous substances

A copy of the Declaration of Conformity to the essential requirements may be obtained directly from NVIDIA GmbH (Floessergasse 2, 81369 Munich, Germany).

## Australia and New Zealand

Australian Communications and Media Authority (RCM)

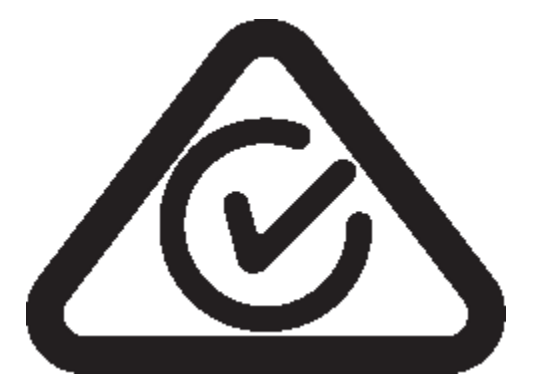

This product meets the applicable EMC requirements for Class B, I.T.E equipment and applicable radio equipment requirements.

## Japan

Voluntary Control Council for Interference (VCCI)

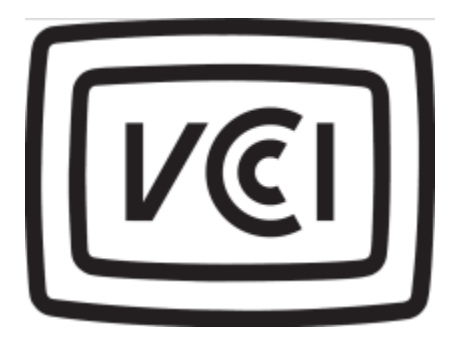

この装置は、クラスB情報技術装置です。この装置は、家庭環境で使用することを目的とし ていますが、この装置がラジオやテレビジョン受信機に近接して使用されると、受信障害を 引き起こすことがあります。 取扱説明書に従って正しい取り扱いをして下さい。 VCCI-B

Radio/ Telecommunications Certification

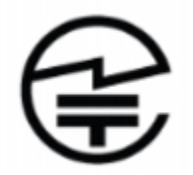

R 007-AD0207

5.15-5.35GHz is indoor use only

## Singapore

## SINGAPORE

Complies with IDA Standards DA00006A

## South Korea

Radio Research Agency (RRA)

Korean Agency for Technology and Standards (KATS)

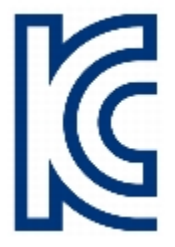

MSIP-CRM-NVA-P2180 MSIP-RMM-NVA-P2597

| B급기기         | 이기기는가정용(B급) 전자파적합기기로서주 |
|--------------|------------------------|
| (가정용방송통신기자재) | 로가정에서사용하는것을목적으로하며,모    |
|              | 든지역에서사용할수있습니다.         |

## Taiwan

National Communications Commission

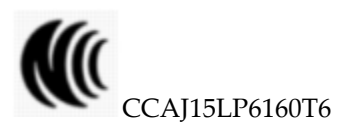

注意!

依據低功率電波輻射性電機管理辦法

第十二條

經型式認證合格之低功率射頻電機,非經許可,公司、商號或使用者均不得擅自變更頻率、加大功率或變更原設計之特性及功 能。

第十四條

低功率射頻電機之使用不得影響飛航安全及干擾合法通信;經發現有干擾現象時,應立即停用,並改善至無干擾時方得繼續使 用。

前項合法通信,指依電信法規定作業之無線電通信。

低功率射頻電機須忍受合法通信或工業、科學及醫療用電波輻射性電機設備之干擾。

電磁波曝露量MPE標準值1mW/cm<sup>2</sup>,送測產品實測值為:0.062 mW/cm<sup>2</sup>.

模組認證合格標簽 (ID):

" 🕷 CCAJ15LP6160T6 "

如果使用本模組之平台, 無法在外部看見審驗合格標籤時, 應在該

平台的外部明顯標示

"內含射頻模組 🐠 CCAJ15LP6160T6" .

## China

CMIT ID: 2015AJ6648(M) : Embedded Module

CMIT ID: 2015AJ7078 : Jetson TX1 Developer Kit

#### Notice

© 2015 NVIDIA Corporation. All rights reserved. NVIDIA, the NVIDIA logo, and Jetson are trademarks and/or registered trademarks of NVIDIA Corporation in the U.S. and other countries. Other company and product names may be trademarks of the respective companies with which they are associated.

© 2015 NVIDIA Corporation. All rights reserved. NVIDIA, the NVIDIA logo, and JETSON DEV KIT are trademarks and/or registered trademarks of NVIDIA Corporation in the U.S. and other countries. Other company and product names may be trademarks of the respective companies with which they are associated.ALL NVIDIA DESIGN SPECIFICATIONS, REFERENCE BOARDS, FILES, DRAWINGS, DIAGNOSTICS, LISTS, AND OTHER DOCUMENTS (TOGETHER AND SEPARATELY, "MATERIALS") ARE BEING PROVIDED "AS IS." NVIDIA MAKES NO WARRANTIES, EXPRESS, IMPLIED, STATUTORY, OR OTHERWISE WITH RESPECT TO THE MATERIALS, AND ALL EXPRESS OR IMPLIED CONDITIONS, REPRESENTATIONS AND WARRANTIES, INCLUDING ANY IMPLIED WARRANTY OR CONDITION OF TITLE, MERCHANTABILITY, SATISFACTORY QUALITY, FITNESS FOR A PARTICULAR PURPOSE AND ON-INFRINGEMENT, ARE HEREBY EXCLUDED TO THE MAXIMUM EXTENT PERMITTED BY LAW.

Information furnished is believed to be accurate and reliable. However, NVIDIA Corporation assumes no responsibility for the consequences of use of such information or for any infringement of patents or other rights of third parties that may result from its use. No license is granted by implication or otherwise under any patent or patent rights of NVIDIA Corporation. Specifications mentioned in this publication are subject to change without notice. This publication supersedes and replaces all information previously supplied. NVIDIA Corporation products are not authorized for use as critical components in life support devices or systems without express written approval of NVIDIA Corporation.

#### Trademarks

NVIDIA and the NVIDIA logo are trademarks or registered trademarks of NVIDIA Corporation in the United States and other countries. Other company and product names may be trademarks of the respective companies with which they are associated.

# Legal Information

#### Notice

ALL NVIDIA DESIGN SPECIFICATIONS, REFERENCE BOARDS, FILES, DRAWINGS, DIAGNOSTICS, LISTS, AND OTHER DOCUMENTS (TOGETHER AND SEPARATELY, "MATERIALS") ARE BEING PROVIDED "AS IS." NVIDIA MAKES NO WARRANTIES, EXPRESS, IMPLIED, STATUTORY, OR OTHERWISE WITH RESPECT TO THE MATERIALS, AND ALL EXPRESS OR IMPLIED CONDITIONS, REPRESENTATIONS AND WARRANTIES, INCLUDING ANY IMPLIED WARRANTY OR CONDITION OF TITLE, MERCHANTABILITY, SATISFACTORY QUALITY, FITNESS FOR A PARTICULAR PURPOSE AND ON-INFRINGEMENT, ARE HEREBY EXCLUDED TO THE MAXIMUM EXTENT PERMITTED BY LAW.

Information furnished is believed to be accurate and reliable. However, NVIDIA Corporation assumes no responsibility for the consequences of use of such information or for any infringement of patents or other rights of third parties that may result from its use. No license is granted by implication or otherwise under any patent or patent rights of NVIDIA Corporation. Specifications mentioned in this publication are subject to change without notice. This publication supersedes and replaces all information previously supplied. NVIDIA Corporation products are not authorized for use as critical components in life support devices or systems without express written approval of NVIDIA Corporation.

#### Trademarks

NVIDIA, the NVIDIA logo, CUDA, Tegra, and Vibrante are trademarks or registered trademarks of NVIDIA Corporation in the United States and other countries. Other company and product names may be trademarks of the respective companies with which they are associated.

The Android robot is reproduced or modified from work created and shared by Google and used according to terms described in the Creative Commons 3.0 Attribution License.

HDMI, the HDMI logo, and High-Definition Multimedia Interface are trademarks or registered trademarks of HDMI Licensing LLC.

ARM, AMBA, and ARM Powered are registered trademarks of ARM Limited. Cortex, MPCore and Mali are trademarks of ARM Limited. All other brands or product names are the property of their respective holders. "ARM" is used to represent ARM Holdings plc; its operating company ARM Limited; and the regional subsidiaries ARM Inc.; ARM KK; ARM Korea Limited.; ARM Taiwan Limited; ARM France SAS; ARM Consulting (Shanghai) Co. Ltd.; ARM Germany GmbH; ARM Embedded Technologies Pvt. Ltd.; ARM Norway, AS and ARM Sweden AB.

#### Copyright

© 2016 by NVIDIA Corporation. All rights reserved